# Nastavení Wi-Fi eduroam na zařízeních Android

#### English version

**Než začnete:** Pro úspěšné připojení k síti eduroam je důležité mít přednastavené heslo pro tuto síť. *Heslo pro eduroam je jiné, než heslo do CASu,* avšak nastavuje se právě pomocí CASu. Nemáte-li své heslo do eduroam ještě nastavené nebo si jej nepamatujete, přihlaste se do <u>https://ldap.cuni.cz</u> a v vlevo v nabídce *Další účty / Nastavit heslo pro eduroam realm cuni.cz* nastavte nové heslo nebo se podívejte, jaké máte nastaveno.

<u>5 snadných kroků s nástrojem CAT</u> <u>Ruční nastavení</u> <u>Stále se nedaří připojit?</u>

## Odstraňte nefunkční profily eduroam

- 1. Z horního okraje displeje vytáhněte oznamovací lištu a podržte prst na ikoně **Wi-Fi**. Zobrazí se seznam dostupných sítí a další volby.
- 2. Pod seznamem dostupných sítí Wi-Fi klepněte na položku Uložené sítě.
- 3. Jestliže v seznamu uložených sítí vidíte síť eduroam a tento profil nefunguje, vyberte jej klepnutím.
- 4. Klepněte na tlačítko Zapomenout (názvy tlačítek se mohou lišit podle výrobce zařízení).

### 5 snadných kroků s nástrojem CAT

1. V aplikaci Google Play Store vyhledejte a nainstalujte aplikaci eduroam CAT (od GÉANT Association).

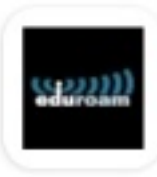

eduroam CAT

GÉANT Association

POZNÁMKA: Nemůžete-li použít Google Play Store, můžete si nástroj stáhnout z <u>https://cat.eduroam.org</u> a nainstalovat ručně.

Otevřete webový prohlížeč a přejděte na <u>https://cat.eduroam.org</u>. Začněte klepnutím na velké tlačítko s
rozpoznaným operačním systémem. Vyberte Univerzita Karlova ze seznamu institucí a klepněte na Pokračovat
pro stažení konfiguračního souboru.

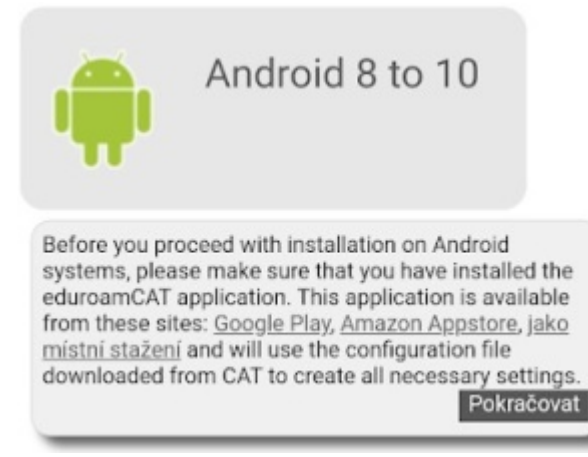

 Otevřete právě stažený konfigurační soubor a povolte aplikaci eduroam CAT přístup k vašim souborům klepnutím na Otevřít.  eduroam-android\_recent-Uni verzita\_Karlova.eap-config.
 Otevřít

- 4. Klepněte na tlačítko Instaluj a potvrďte instalaci profilu.
- 5. Vložte své uživatelské jméno (login) pro eduroam ve formě
  - vase\_cislo\_osoby@cuni.cz (např. 12345678@cuni.cz) a heslo pro eduroam a klepněte na Instaluj.

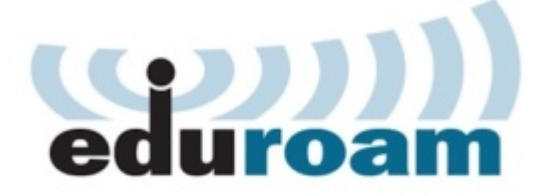

Uživatelské jméno: 12345678@cuni.cz

Heslo: ....

Instalací profilu budou nahrazena veškerá existující nastavení eduroamu

Instaluj

Status:WiFi zapnuto::<unknown ssid>

Gratulujeme! Nyní by vám již mělo jít se připojit.

#### Ruční nastavení Stáhněte a nainstalujte certifikát pro eduroam

1. Připojte se do libovolné důvěryhodné sítě, kde budete mít přístup k internetu (můžete použít např. data vašeho operátora), a stáhněte a nainstalujte certifikát pro eduroam.

Stáhnout certifikát eduroam

Pokud se vám zobrazí okno Zadejte název certifikátu, napište vhodné jméno, např. eduroam, a v políčku Použití pověření vyberte volbu Wi-Fi.

- nebo -

Pokud se toto okno nezobrazilo, nainstalujte certifikát v aplikaci Nastavení:

Otevřete aplikaci **Nastavení**, klepněte na **Zabezpečení**, pak na **Rozšířená nastavení**, pak na **Šifrování a pověření** a poté na **Instalovat certifikát** a pak na **Wi-Fi certifikát**. Nakonec vyberte stažený certifikát, dejte mu vhodné jméno, např. **eduroam** a klepněte na **OK**.\*

Klikněte pro zvětšení obrázku:

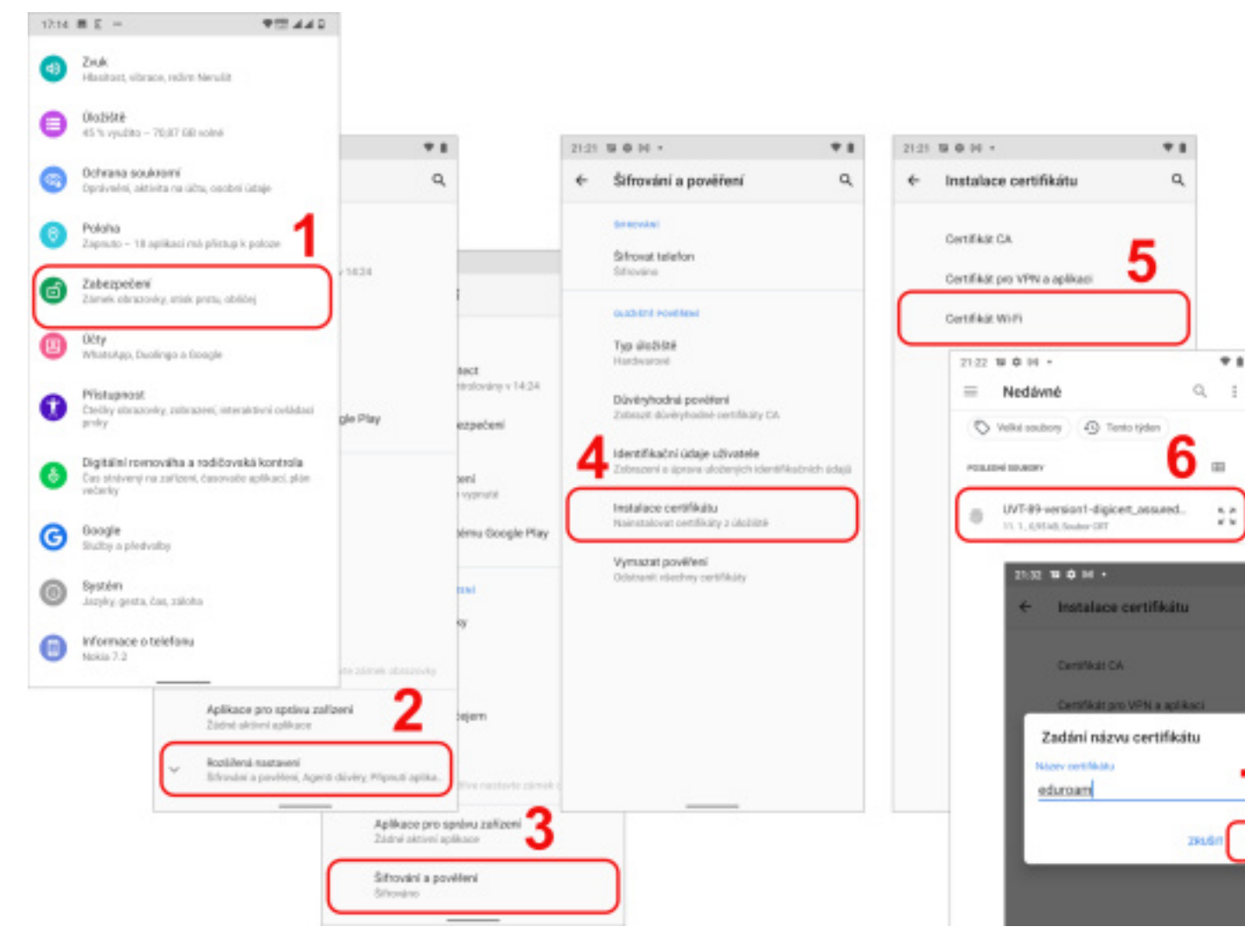

\*) Přesná pozice voleb nebo pojmenování se může lišit dle výrobce zařízení. Jste-li ztraceni, použijte vyhledávání v aplikaci Nastavení.

#### Nyní nastavte profil eduroam

- 1. Z horního okraje displeje vytáhněte oznamovací lištu a podržte prst na ikoně **Wi-Fi**. Zobrazí se seznam dostupných sítí a další volby.
- 2. Vyberte eduroam ze seznamu sítí v dosahu nebo klepněte dole na Přidat síť, pokud eduroam nevidíte v seznamu.
- 3. Zobrazené okno vyplňte těmito hodnotami:

Název sítě: eduroam Metoda EAP: PEAP Ověření Phase 2: MSCHAPV2 Certifikát CA: vyberte eduroam ze seznamu Stav online certifikátu: Neověřovat Doména: cuni.cz Identita: vaše\_číslo\_osoby@cuni.cz (např. 12345678@cuni.cz) Anonymní: (ponechte prázdné) Heslo: vaše heslo pro eduroam (nikoliv pro CAS)

| 17:18 🖪 E 🚥              | ♥₩ ▲▲ ♀       |
|--------------------------|---------------|
| ← Přidat síť             |               |
| eduroam                  |               |
| Zabezpečení              |               |
| WPA/WPA2/WPA3-Enterprise | *             |
| Metoda EAP               |               |
| PEAP                     | *             |
| Ověření Phase 2          |               |
| MSCHAPV2                 | *             |
| Certifikát CA            |               |
| eduroam                  | *             |
| Doména                   |               |
| cuni.cz                  |               |
| Identita                 |               |
| 12345678@cuni.cz         |               |
| Anonymní identita        |               |
| Heslo                    |               |
|                          |               |
| Zobrazovat heslo         |               |
| Rozšířené možnosti       | ZRUŠIT ULOŽI¥ |

4. Nyní klepněte na tlačítko Připojit.

Gratulujeme! Nyní byste měli být připojeni!

## Stále se nedaří připojit?

- Prosím, zkontrolujte znovu své uživatelské jméno a heslo. Některá zařízení mohou vkládat např. mezeru jako poslední znak hesla, které tímto pak nefunguje. Prosím, zkontrolujte si tedy počet písmen v zadaném hesle.
- Zkontrolujte, zda zadáváte své uživatelské jméno (login) ve formě 12345678@cuni.cz. Login novakj@cuni.cz nemusí fungovat ve všech případech.
- Vaše nastavené heslo může být příliš komplikované pro použití v síti eduroam. Zaznamenáte-li problém, zkuste změnit své eduroam heslo na něco jednoduššího, např. vynechat speciální znaky nebo diakritiku.
- Pokud si budete chtít heslo do eduroam změnit, přejděte na <u>https://ldap.cuni.cz</u>. Přihlaste se se svým CAS heslem a poté vlevo v nabídce vyberte *Další účty* a pak na *Nastavit heslo pro eduroam realm cuni.cz*.. Zde si můžete také zobrazit svoje aktuálně nastavené heslo.